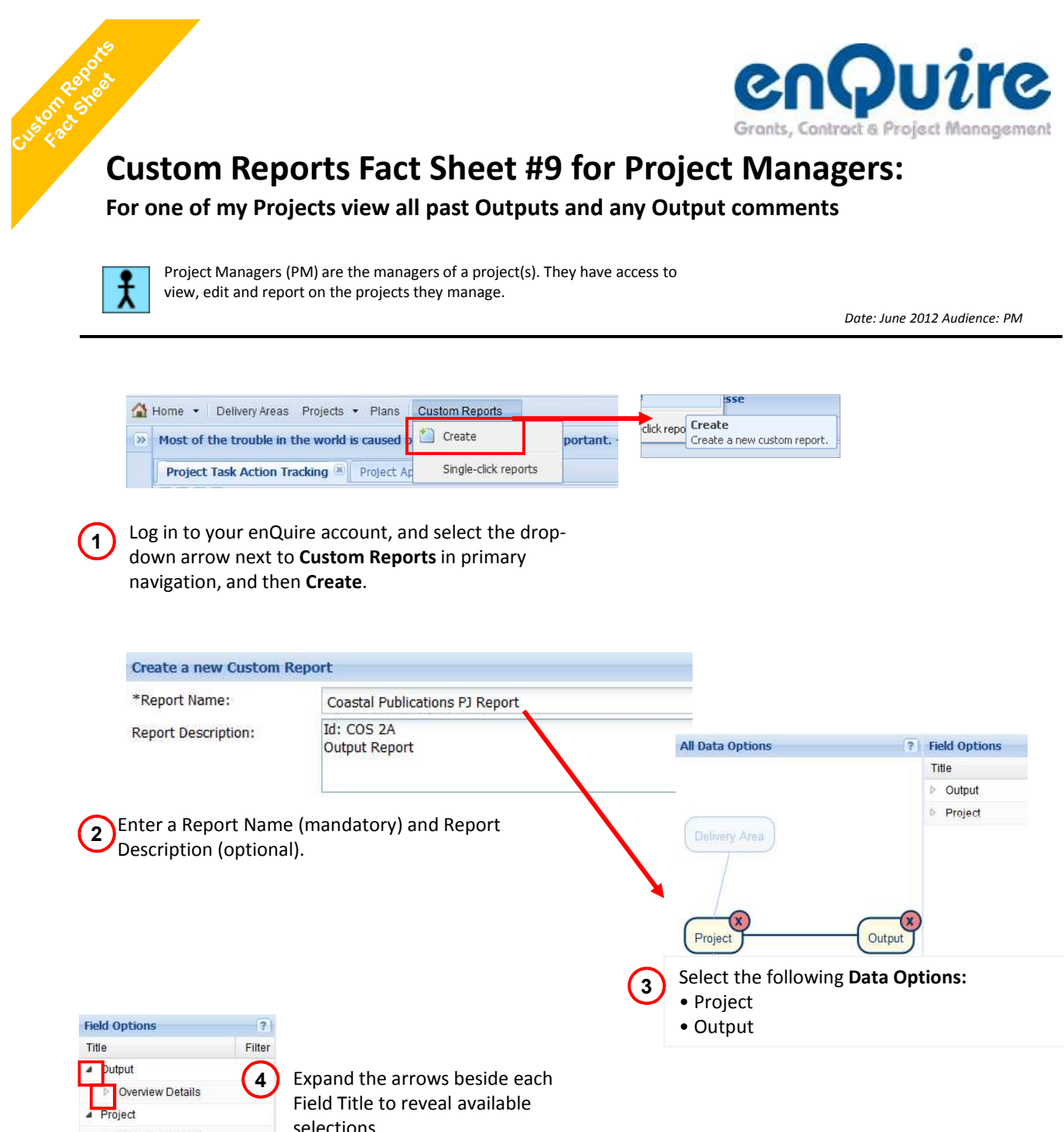

Overview Details Funding Targeted Activity Location Team Contact Name Email Role ▷ Alert Ъ Attachment Delivery Agent Contract Task Support Materials selections

| Field Options                                        |        |   |   | Query Builder |      |      |  |  |
|------------------------------------------------------|--------|---|---|---------------|------|------|--|--|
| Title                                                | Filter |   |   | Up            | Down | Titl |  |  |
| <ul> <li>Output</li> </ul>                           | 9      | Â |   |               | v    | Proj |  |  |
| <ul> <li>Overview Details</li> </ul>                 | 9      |   | - |               |      | Pro  |  |  |
| Workplan Output Type                                 |        |   | - | ~             |      |      |  |  |
| Standard Output Code                                 | 0      |   |   | *             | Ψ.   | Star |  |  |
| Standard Output Title                                | 0      |   | 1 |               | v    | Star |  |  |
| Orphan Status                                        |        |   | - |               |      | Out  |  |  |
| Standard Output Type                                 |        | Ε | - |               |      | -    |  |  |
| Output Description                                   | 0      |   |   |               | ¥.   | Out  |  |  |
| Unit of Measure 1                                    | 0      |   | 1 |               |      | Out  |  |  |
| Unit of Measure 1 Budget<br>Unit of Measure 1 Actual |        |   | - | 4             | v    | Out  |  |  |
|                                                      | 0      |   | - |               |      |      |  |  |
| Unit of Measure 2                                    | 0      |   |   | 4             | ~    | Out  |  |  |
| Unit of Measure 2 Budget                             |        |   | 1 | -             |      | Out  |  |  |
| Unit of Measure 2 Actual                             | 0      |   |   |               |      | Out  |  |  |
| Actual Periods                                       | 0      |   | - |               |      |      |  |  |

Drag and Drop the following fields into the Query Builder:

• Project Id

5

- Project Name
- Standard Output Code
- Standard Output Title
- Output Description
- Output Unit of Measure 1
- Output Unit of Measure 1 Actual
- Output Unit of Measure 2
- Output Unit of Measure 2 Actual
- Actual Periods
- Output Comments

enQuire helpdesk: +61 (7) 3846 1555 admin@enquire.net.au

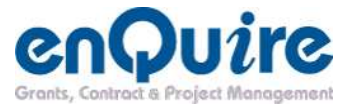

## 6

## Apply the following filter:

a) Enter in the Project Id of the relevant Project into the Project Id field box

| Que | ry Bui | ider |                                 |                  |   |                                       |
|-----|--------|------|---------------------------------|------------------|---|---------------------------------------|
|     | Up     | Down | Title                           |                  |   | Filter                                |
| 1   |        | ¥.   | Project Id                      | Enter Project Id |   | COS 2A                                |
|     | ä      | Ψ    | Project Name                    |                  |   |                                       |
| 1   |        | Ŧ    | Standard Output Code            |                  | P | 🔠 Click edit to show/hide the filter. |
| ŵ   | -      | w.   | Standard Output Title           |                  |   |                                       |
| ŵ   | 4      | v    | Output Description              |                  |   |                                       |
| 1   | à      | w.   | Output Unit of Measure 1        |                  |   |                                       |
| ŵ   |        |      | Output Unit of Measure 1 Actual |                  |   |                                       |
| 0   |        | *    | Output Unit of Measure 2        |                  |   |                                       |
| ŵ   | *      |      | Output Unit of Measure 2 Actual |                  |   |                                       |
| 1   | -      |      | Output Actual Periods           |                  |   |                                       |
| 1   | -      |      | Output Comments                 |                  |   |                                       |
|     |        |      |                                 |                  |   |                                       |

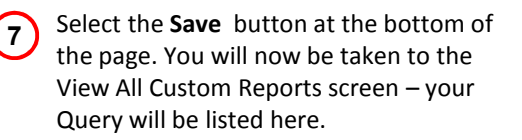

Select the drop-down arrow next to the Custom Report name and then Generate.

| Kerword Please e          | oter a keyword           |
|---------------------------|--------------------------|
| Name                      | ner a reyvora            |
| v C&C                     |                          |
| Coastal Pu                | blications PJ Report     |
| Actions<br>Edit<br>Delete | ects 17_01_2012<br>_2009 |
| 🔄 Generate                |                          |

| Name                |          |           |           |          |                        |                       |                     |               | 8                 |
|---------------------|----------|-----------|-----------|----------|------------------------|-----------------------|---------------------|---------------|-------------------|
| C&C                 |          |           |           |          |                        |                       |                     |               |                   |
| 🖌 🖌 Coastal Publica | tions P. | J Repor   | rt        |          |                        |                       |                     |               |                   |
| Canastal Duk        | lication | s P.I.Re  | enort     |          |                        |                       |                     |               |                   |
| Actions             |          |           | 1000      |          |                        |                       |                     |               |                   |
| 🔄 Download          |          |           |           |          |                        |                       |                     |               |                   |
|                     | jects 1  | 7_01_2    | 2012      |          |                        |                       |                     |               |                   |
| 💼 Delete            | 2009     |           |           |          |                        |                       |                     |               |                   |
|                     | 1        |           |           |          |                        |                       |                     |               |                   |
| V SWEICET           | - M      | 41        |           | 6        | f. Dro                 | inst Id               |                     |               |                   |
|                     | _        | A         | В         | C        | D D                    | E                     | F                   | G             | Н                 |
|                     |          |           |           | Standard | Standar                | d                     | Output<br>Unit of   | Output        | Output<br>Unit of |
|                     | 1        | Project   | Project   | Output   | Output                 | Output Unit of        | Measure<br>1 Actual | Descripti     | Measur<br>2 Actua |
|                     | 2        | SEOC SR   | Queenslar | CB12     | Publicati              | or Number of written  | products su         | Publicatio    | ns                |
|                     | 3        | SEQC SR   | Queenslar | CB4.2    | Knowled                | ac Number of signific | ant knowled         | 2 User Re     | ference G         |
|                     | 4        | SEQC SR   | Queenslar | CB3.1    | Organisa               | ti Number of key or   | anisational         | Organisati    | ional docu        |
|                     | 5        | SEQC SR   | Queenslar | 1CB4.2   | Knowledg               | e Number of signific  | ant knowled         | 1 User Re     | ference G         |
|                     | 6        | SEQC SR   | Queenslar | 1CB1.5   | Websites               | Number of website     | es developed        | Websites      |                   |
|                     | 7        | SEQC SR   | Queenslar | 1 CB2.1  | Training :             | se Number of training | sessions, v         | Training se   | essions           |
|                     | 8        | SEQC SR   | Queenslar | 1CB4.2   | Knowled                | ge Number of signific | ant knowled         | g 2 Manage    | ment Cor          |
|                     | 9        | SEQC SR   | Queenslar | n CB2.1  | Training               | se Number of training | sessions, v         | v Training se | essionsI          |
|                     | 10       | SEQC SR   | Queenslar | 1CB4.2   | Knowled                | ge Number of signific | ant knowled         | g 5 Manage    | ment Cor          |
|                     | 11       | SEQC SR   | Queenslar | 1084.2   | Knowled                | ge Number of signific | ant knowled         | g 1 User Re   | terence G         |
|                     | 12       | SEUC SR   | Queenslar | 1085.1   | Support 1              | o Number of commu     | inity groups        | Websites      | nhanar 1          |
|                     | 13       | SEQUISR   | Queenslar | 001.0    | vvepsites<br>Rublicati | a Number of website   | es developed        | vvebsite e    | minanced:         |
|                     | 14       | SEGC SP   | Queenslar | CB5 1    | Support                | or number of written  | products SU         | Support to    | >                 |
|                     | 10       | SEQUERR   | Queenslar | 1CB4 3   | Reviewe/               | e Number of organic   | anty groups         | i User Refe   | rence Gr          |
|                     | 17       | SEQC SR   | Queenslar | CB1 2    | Publicati              | or Number of written  | products en         | Publicatio    | ns                |
|                     | 18       | SEQC SR   | Queenslar | 1CB3 1   | Organisa               | ti Number of key or   | anisational         | Organisati    | ional docu        |
|                     | 19       | SEQC SR   | Queenslar | 1CB3.1   | Organisa               | ti Number of key on   | anisational         | Organisati    | ional doci        |
|                     | 20       | SEQC SR   | Queenslar | 1CB1.5   | Websites               | Number of website     | es developed        | website er    | nhanced I         |
|                     | 21       | SEQC SR   | Queenslar | 1CB2.1   | Training               | se Number of training | sessions, v         | Training s    | essions h         |
|                     | 22       | SEQC SR   | Queenslar | CB1.2    | Publicati              | or Number of written  | products su         | c fact sheet  | s develop         |
|                     | 23       | SEQC SR   | Queenslar | 1CB1.2   | Publicati              | or Number of written  | products su         | c publication | nsoo              |
|                     | 24       | SEQC SR   | Queenslar | 1CB3.3   | Informal               | ccNumber of arrange   | ements for ef       | f 2009/10 V   | Vorkplan e        |
|                     |          |           |           |          |                        |                       |                     |               |                   |
|                     | 14       | + + H Use | erReport  | 12       |                        |                       |                     | 4             | In                |

Your Custom Report may take a minute to Generate.

Once the screen has loaded again, select the arrow pointing to the Custom Report name, which will drop-down to the Generated report.

Select the drop-down arrow and then **Download**.

Your report will now open in an Excel workbook.

enQuire helpdesk: +61 (7) 3846 1555 admin@enquire.net.au